## アラート、関連アラート、ポリシー違反の表示と設定

発生したアラートは、

EMDC → [ホーム] タブ → アラート・セクションの中で表示されます

| アラート  |                                  |                |
|-------|----------------------------------|----------------|
| アラー   | ·<br>内容 1                        | _              |
| アラー   | ∧内容 2                            |                |
| アラー   | 、内容をクリックすると、アラート・ログ・エラーページが表示されま | ミす             |
| 7関連アラ | — ト                              |                |
| 関連アラ  | ラート内容1                           |                |
| 関連アラ  | ラート内容 2                          |                |
| 関連アラ  | ラート内容をクリックすると、エラー内容の詳細説明が表示されます。 | >              |
| 7ポリシー | 達反                               |                |
| リティカバ | レ・ルール違反 99 クリティカル・セキュリテー・パッチ 9   | <del>)</del> 9 |
| 件数を   | リックすると、違反内容の詳細が表示されます            |                |
|       |                                  |                |
|       |                                  |                |

メトリックとポリシーの設定値の表示は、

EMDC  $\rightarrow$  [ホーム] タブ  $\rightarrow$  一番下の関連リンク・セクションの中の「**すべてのメトリッ ク**」で表示されます

メトリックとポリシーの設定値の変更は、

EMDC → [ホーム] タブ → 一番下の関連リンク・セクションの中の「メトリックとポリ シー設定」をクリックします

| メトリックとポリシー設定                          |     |
|---------------------------------------|-----|
| [メトリックとしきい値]タブ / [ポリシー]タブ             | O K |
| 設定値を変更したら、 <mark>OK</mark> ボタンをクリックする |     |
|                                       |     |
|                                       |     |